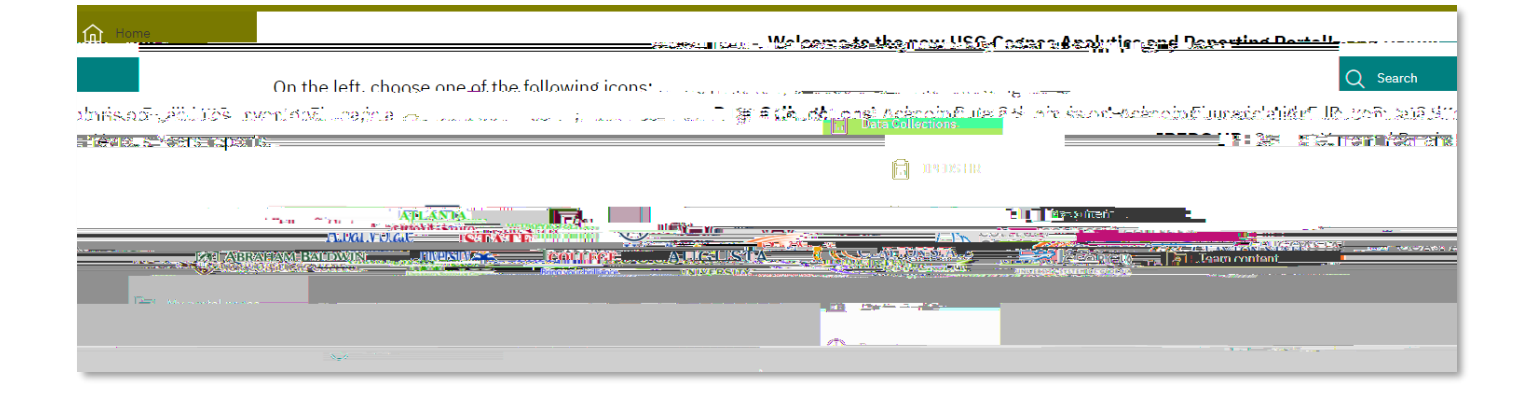

|                                                                                                    |                                                     | _                                       |                                                                | ×1833.011                      |                             |             |
|----------------------------------------------------------------------------------------------------|-----------------------------------------------------|-----------------------------------------|----------------------------------------------------------------|--------------------------------|-----------------------------|-------------|
| s for Previous Years                                                                                                    |                                                     |                                         |                                                                | IPEDS HR Su                    | rveys for Current Year IPED | S HR Survey |
|                                                                                                    |                                                     | ST 6771                                 |                                                                |                                | C UD C                      | <b>n</b>    |
|                                                                                                    |                                                     | · • • • • • • • • • • • • • • • • • • • | frei Neteriuf, name in∎naci naterio sereturi un sisu i unes co | an 19                          |                             |             |
|                                                                                                    |                                                     | - L_ I<br>- A                           | Institution ((All)                                             |                                |                             |             |
|                                                                                                    | Detail files                                        | 13<br>(*=                               | Staff DG FT 15 or more                                         |                                | Salaries                    |             |
|                                                                                                    | HR Detail                                           | - <sup></sup> •                         | FT IS/Tenure/Rank                                              |                                | G1 - Salaries Works         | <u>heet</u> |
| al Staff                                                                                                    | IPEDS HR Detail<br>No. 2010 Grade Grades Contractor | gan 🚮                                   | G3 - Ca cuisted by (P11)5                                      | l                              | G2 - Salary Outlays         | Instruction |
| a se cara se se se se con e a c                                                                                                    |                                                     |                                         | i je stanika se stanika se se se se se se se se se se se se se |                                |                             |             |
| DO PT1Sprmere                                                                                                    | Romain or the science                               | -71                                     | Con I Al - FT instructional Replaced Ten                       | n <del>e "Antevi Centevi</del> |                             | 252.77      |
| entimere function                                                                                                    | Badan (ana)                                         | E III (F 67 stead                       |                                                                | re=lwss=TravsAunne             | Reontratet                  | рт ы        |
| A1 - FT Instru                                                                                                    | uctional Without Faculty Status                     |                                         | D - PT Staff, Occupation - 1                                   |                                | Gender Unknown: 3           | 38          |
| AD ET Insta                                                                                                    |                                                     |                                         |                                                                | an <u>an an an a</u>           |                             | <u> </u>    |
|                                                                                                    | ET by primary furget                                | ion                                     | D - PT Staff, 0                                                | Decupation - 4                 |                             |             |
|                                                                                                    | P4 ET Nes instructions                              |                                         | <u>D - Graduate</u>                                            | Assistants                     |                             |             |
|                                                                                                    | ALL NOT INTERVIEW                                   | Sature Kiles*                           | E - PT Staff. (                                                | Occupation and Tenure          |                             |             |
| <u></u>                                                                                                    |                                                     |                                         |                                                                |                                |                             |             |
|                                                                                                    |                                                     |                                         | B2 - ET Non-instructional, Occupation and Tenure - 1           |                                |                             | 87          |
| Call SCHOOL Statt (reterence only - HEUS (pherated)                                                                                                    |                                                     |                                         | R2 - ET Non-instructional Medical School Status - ?            |                                | <u>F - PT Summar</u>        | y Non-medi  |
| and the second second se |                                                     |                                         | Marth Base Res                                                 |                                |                             | <u> </u>    |
|                                                                                                    |                                                     |                                         |                                                                |                                |                             |             |
| - sectore of C 1 ST Common Might shake                                                                                                    | Professional Contraction of Contraction             |                                         |                                                                | n                              |                             |             |
| DG = Degree (3                                                                                                    | Branting                                            |                                         | HI - New Hines, Gooupation - 2 H - New Hines Al                |                                |                             |             |
| RT (RT = RU FT<br>S = Instruction)                                                                                                    | 1 mew (Fark)1 me.<br>al 8:84                        |                                         |                                                                |                                |                             |             |

|        | IPEDS HR - 2020 |      |          |         |              |       |                        |                                 |             |               |       |                        |                                     |                         |
|--------|-----------------|------|----------|---------|--------------|-------|------------------------|---------------------------------|-------------|---------------|-------|------------------------|-------------------------------------|-------------------------|
| _      | hrah            | am F | lald     | win I   | <u>Aarie</u> | utu   | ral <u>Caller</u>      |                                 |             |               | -     |                        |                                     |                         |
|        |                 |      |          |         |              |       | Dart A1                | -Eull Singe-In                  | nterintiana | LSteff-by A   | rede  | min Ranks              | nd Tenure St                        | atusTenure              |
| n:Ruen | H- 5421 1942 19 |      |          |         |              |       |                        |                                 |             |               | Man   |                        | e di Maria Teranen Loor (193 — este | a. 1995) i Rovacy.      |
|        |                 |      | <b>^</b> | domio [ | احمار        | er ar |                        | r terfakt styll i er i stik i f | <u>.</u>    |               |       |                        | · · · ·                             |                         |
| icity  |                 |      |          |         | Profess      | sors  | Associate<br>professor | Assistant<br>professors         | Instructors | s Lecturer    | rs    | No<br>academic<br>rank | Total                               | Race/eth                |
| : :    |                 |      |          |         |              | ۰,    | vonresident alle       | n 0                             |             | •             | ^     | <u>.</u>               | 0                                   | $(\mathbf{b}_{ij}) = 0$ |
|        | <u>0</u>        |      | <u>0</u> |         | <u>0</u>     | H     | lispanic/Latino        |                                 |             | <u>0</u>      | 2     | <u>0</u>               | <u>0</u>                            | <u>0</u>                |
|        | <u>0</u>        |      | <u>0</u> |         | <u>0</u>     | A     | American Indian        | or Alaska Nativ                 | e           | <u>0</u>      | 2     | <u>0</u>               | <u>0</u>                            | <u>0</u>                |
|        | <u>0</u>        |      | <u>0</u> |         | 2            | A     | Asian                  |                                 |             | 2             | 2     | <u>0</u>               | <u>0</u>                            | <u>0</u>                |
| ľ.     |                 | 1011 | 括        | 0.3     | 1 <b>3</b> 5 | 1.0   | ll ½ 25 <del>- 1</del> |                                 | - 10        | ) aciconant ( | parta | mónean                 |                                     | ř 🖬 🤞 🔔                 |

| IPEDS HR - 2020                          |          |                                       |                        |                         |                  |                 |                                           |               |                                         |  |  |
|------------------------------------------|----------|---------------------------------------|------------------------|-------------------------|------------------|-----------------|-------------------------------------------|---------------|-----------------------------------------|--|--|
| 1992-1997-1997-1997-1997-1997-1997-1997- |          |                                       | Dart <u>11</u>         | "Eull time-In           | nteintional      | Staff-by Arag   | <mark>demin Rank</mark> a<br>interational | and Tenure St | <u>atus. Tenurer</u><br>1. interistatys |  |  |
|                                          | A        | lemia Daglu                           |                        |                         |                  | M3              | en                                        |               |                                         |  |  |
| icity                                    |          | Professors                            | Associate<br>professor | Assistant<br>professors | Instructors      | Lecturers       | No<br>academic<br>rank                    | Total         | Race/ethn                               |  |  |
| 1 (C                                     |          | · · · · · · · · · · · · · · · · · · · | onresident alle        | n î                     |                  | · · · ·         | <u>^</u>                                  | 0             | $\mathbb{M}(1) = 0(1)$                  |  |  |
| <u>0</u>                                 | <u>0</u> | <u>0</u> H                            | lispanic/Latino        |                         |                  | <u>0</u>        | <u>0</u>                                  | <u>0</u>      | <u>0</u>                                |  |  |
| <u>0</u>                                 | <u>0</u> | <u>0</u> A                            | merican Indian         | or Alaska Nativ         | e                | <u>0</u>        | <u>0</u>                                  | <u>0</u>      | <u>0</u>                                |  |  |
| <u>0</u>                                 | <u>0</u> | <u>2</u> A                            | sian                   |                         |                  | 2               | <u>0</u>                                  | <u>0</u>      | <u>0</u>                                |  |  |
| r 🖬 着 👘                                  | 10月1日 5月 |                                       | l 🐰 🧶 🛶                | tenge i za - e          | • <del>3</del> - | ac-contair barr | ramónean -                                |               | î'∎i 2≹                                 |  |  |

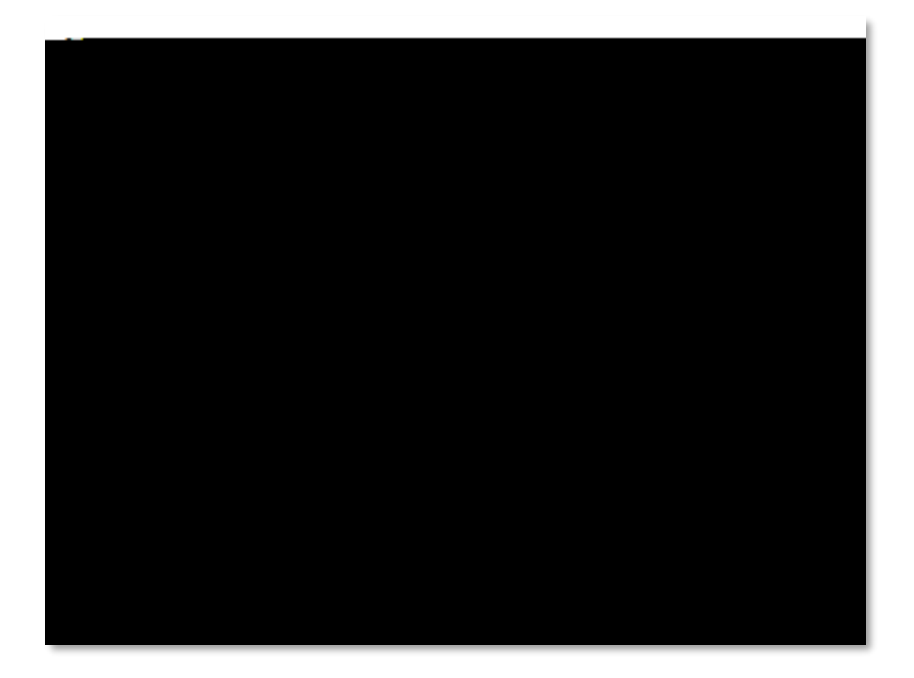

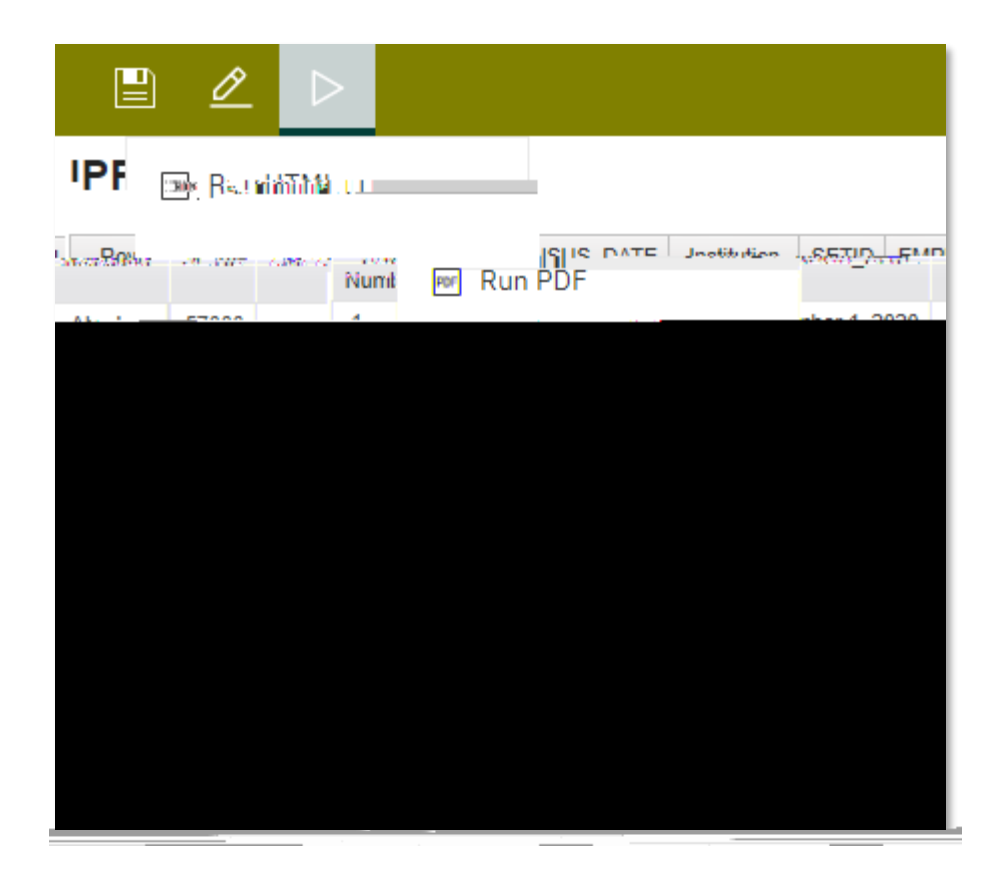

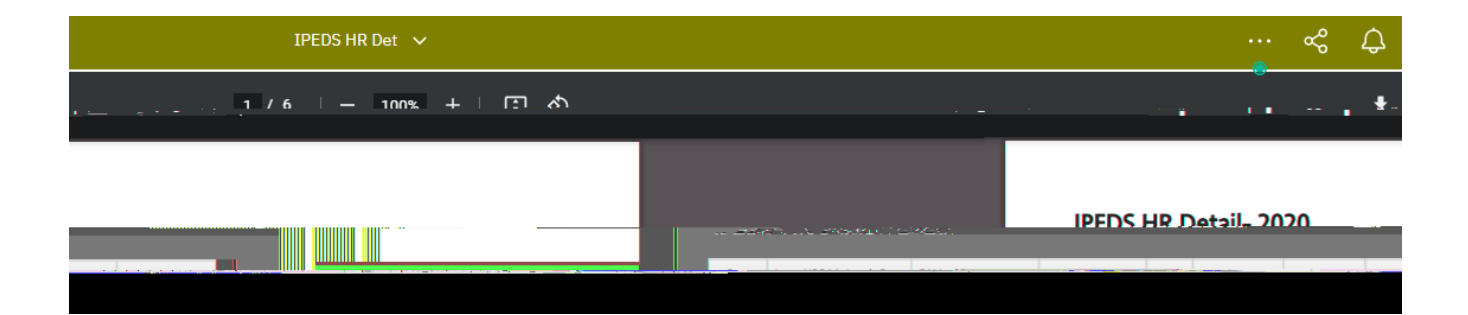